# شرکت آسان سیستم مبنا www.easysoft.ir

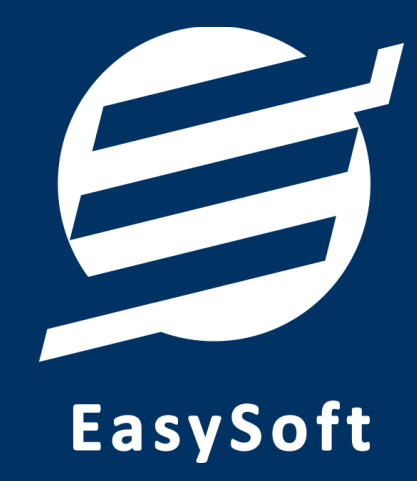

# راهنمای اتصال به دستگاه کارت خوان

شركت پرداخت الكترونيك پاسارگاد

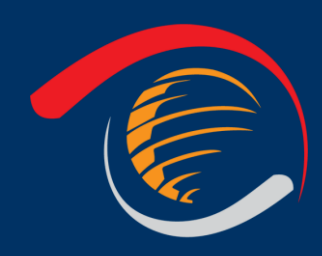

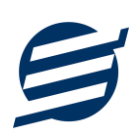

#### ۱– مقدمه

با دریافت دستگاه کارت خوان، از شرکت پرداخت الکترونیک پاسارگاد شما میتوانید با استفاده از نرم افزار حسابداری آسان و سایر نرم افزارهای شرکت به دستگاه کارت خوان متصل شده و مبلغ را به صورت اتوماتیک از نرم افزار به دستگاه کارت خوان ارسال نمایید.

#### ۲- تنظیمات دستگاه

در این بخش نحوه اتصال دستگاه کارت خوان از طریق شبکه LAN به کامپیوتر توضیح داده خواهد شد.

برای این منظور بایستی ابتدا دستگاه خود را با کابل LAN به کامپیوتر یا مودم متصل کنید. پس از اتصال دستگاه به مودم، این دستگاه در شبکه محلی شما قرار می گیرد و دارای IP می گردد.

- ۱- وارد «منو» شوید
- ۲- وارد زیرمنوی «پیکربندی» شوید
- ۳- وارد زیرمنوی «پیکربندی بانکی» شوید (جهت این منظور می توانید کلید F1 را بزنید)

۴- سپس از زیرمنوی «پیکربندی بانکی» خارج شده و وارد زیرمنوی «پیکربندی فروشگاهی» شوید و «وضعیت صندوق فروشگاهی» را فعال نمایید. برای این کار می بایست روی منو رفته، کلید تایید را فشار دهید و سپس وضعیت را از غیر فعال به فعال توسط کلید مکان نما تغییر دهید سپس پایانه رمز سرپرست را درخواست می نماید که می بایست رمز را وارد کنید رمز سرپرست پایانه از شماره سریال پایانه بدست می آید. به عنوان مثال اگر چهار رقم آخر سریال پایانه برابر باشد با ۱۲۳۴ رمز سرپرست شما برابراست با ۴۲۳۱

۵- پس از فعال نمودن «وضعیت صندوق فروشگاهی» می بایست نوع اتصال پایانه که به رایانه وصل شده است را مشخص نمایید. وارد منوی «پیکربندی زیر منوی «پیکربندی فروشگاهی» شده و نوع اتصال را COM1, LAN و یا COM2 ویا USB تنظیم نمایید. لازم به ذکر است در صورت وصل شدن پایانه به رایانه با کابل USB می بایست نوع اتصال را USB تنظیم نماید.

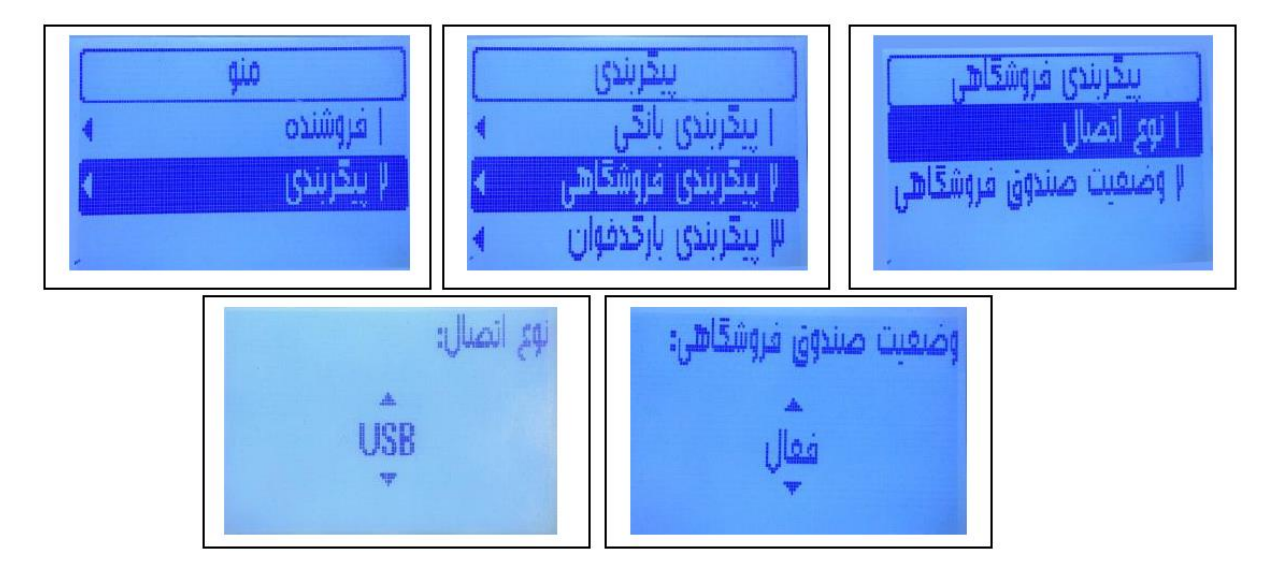

راهنمای اتصال به دستگاه کارت خوان با نرم افزار

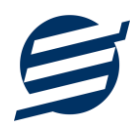

اگر پایانه ی فروش از COM1 و یا COM2 استفاده می نماید می بایست با کابل RS232 به COM رایانه متصل گردد. همچنین در صورت عدم وجود COM در رایانه می بایست از مبدل USB TO COM استفاده فرمایید.

۶- می بایست از غیر فعال بودن پیکربندی بارکد خوان اطمینان حاصل نمایید.

۷- پس از مشخص نمون نوع اتصال می بایست کابل USB و یا RS232 را به رایانه متصل نمایید. سپس می بایست کابل USB را که به پایانه متصل است را در کامپیوتر نصب نمایید.

# ۳- نصب PC-POS از طریق کابل شبکه:

اگر پایانه نصب شده به صورت شبکه (LAN) متصل باشد و تراکنش را ارسال نماید ابتدا میبایست به منوی پیکربندی فروشگاهی در زیر منوی پیکربندی رفته و گزینه نوع اتصال را برروی شبکه قراردهید و سپس مقدار درگاه را ۷۰۰۰ تعیین نمایید.

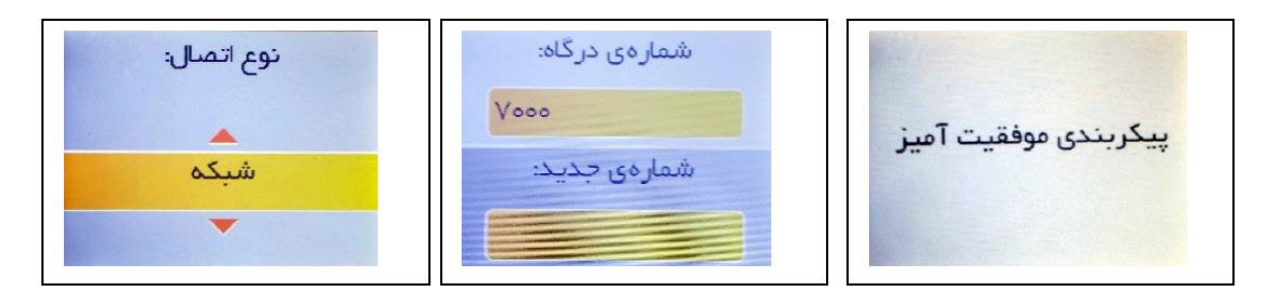

# ۴- تنظیمات نرم افزار

داخل نرم افزار از طریق منوی تعاریف وارد بخش کارت خوان ها شده و زدن دکمه جدید کارت خوان با پارامترهای زیر را تعریف کنید:

- نام کارت خوان: یک نام اختیاری بنویسید
- الگوريتم ارتباط: يک الگوريتم انتخاب نماييد (ارتباط مستقيم، ارتباط با واسط ۱ يا ارتباط با واسط ۲)
  - شركت ارائه دهنده: پرداخت الكترونيك پاسارگاد
    - نوع ارتباط: شبكه
  - آدرس IP: آدرس آی پی دستگاه را وارد نمایید مانند: 192.168.1.105
    - ترمينال: نياز نيست

تصویر زیر یک نمونه کارت خوان تعریف شده را نشان می دهد:

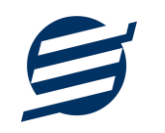

| ×    |                               | 🥔 ثبت کارت خوان   |  |  |
|------|-------------------------------|-------------------|--|--|
|      |                               | مشخصات کارت خوان  |  |  |
|      | دستگاه پاسارگاد               | نام کارت خوان:    |  |  |
|      | ارتباط مستقيم 🗸               | الگوريتم ارتباط:  |  |  |
|      | پرداخت الکترونیک پاسارگاد 🛛 🗸 | شرکت ارائه دهنده: |  |  |
|      | شبکه ۷                        | نوع ارتباط:       |  |  |
| 4    | • ~                           | پورت USB:         |  |  |
|      | 192.168.1.105                 | آدرس IP:          |  |  |
|      |                               | ترمينال:          |  |  |
|      | تست ارتباط                    |                   |  |  |
|      |                               |                   |  |  |
|      |                               |                   |  |  |
| , ól | t                             |                   |  |  |
| G    | لبت                           |                   |  |  |

پس از تعریف کارت خوان می توان از بخش ها مختلف نرم افزار مانند ثبت فاکتور فروش مبلغ فاکتور را به کارت خوان ارسال کرد.

| ×      |                                  |      |                   |                   | 🔮 ثبت دریافت  |
|--------|----------------------------------|------|-------------------|-------------------|---------------|
|        |                                  |      |                   |                   | مشخصات دریافت |
|        | توضيحات:                         | +    | ~                 | اشخاص منفرقه      | نامر شخص:     |
|        | مبلغ از طریق کارت خوان دریافت شد |      | 1401/06/07        | $\sim$            | تاريخ:        |
|        |                                  | ريال | 2,000,000         |                   | مبلغ:         |
|        |                                  |      | ساب 🗸             | دریافت از طریق حد | نوع دريافت:   |
|        |                                  |      | ی کارت خوان) \vee | بانک ملت (از طریق | نام حساب:     |
| انصراف | ارسال به کارت خوان               |      |                   |                   |               |

### ۵– تماس با ما

جهت تماس با شرکت آسان سیستم مبنا و یا ارسال پیشنهادات و انتقادات خود می توانید به یکی از روشهای زیر عمل نمایید:

- ۱- تماس با شماره های موجود در آدرس https://easysoft.ir/Contact
- ۲- ارسال پیام از طریق آدرس https://product.easysoft.ir/Contact
  - ۳- ارسال ایمیل به <u>info@easysoft.ir</u>
  - https://product.easysoft.ir/ ادانلود و نصب رایگان نرم افزار-۴